# VITAL STATISTICS SECTION BIRTH DEMOGRAPHIC AMENDMENTS – TXEVER HOW TO GUIDE

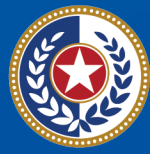

TEXAS Health and Human Services

Texas Department of State Health Services

## **Table of Contents**

| Introduction | 1  |
|--------------|----|
| How-To Steps | 1  |
| Conclusion   | 12 |

# Introduction

This How-To Guide walks birth registrars through processing an online demographic amendment to birth certificates already released to the state.

A birth certificate is a permanent legal record of an individual's birth and is extremely important to the family and the registrant. Birth certificates are used to obtain insurance, register for school, obtain a passport, and prove identity for jobs.

# **How-To Steps**

1. Log in to TxEVER (https://txever.dshs.texas.gov/TxEverUI/Welcome.htm)

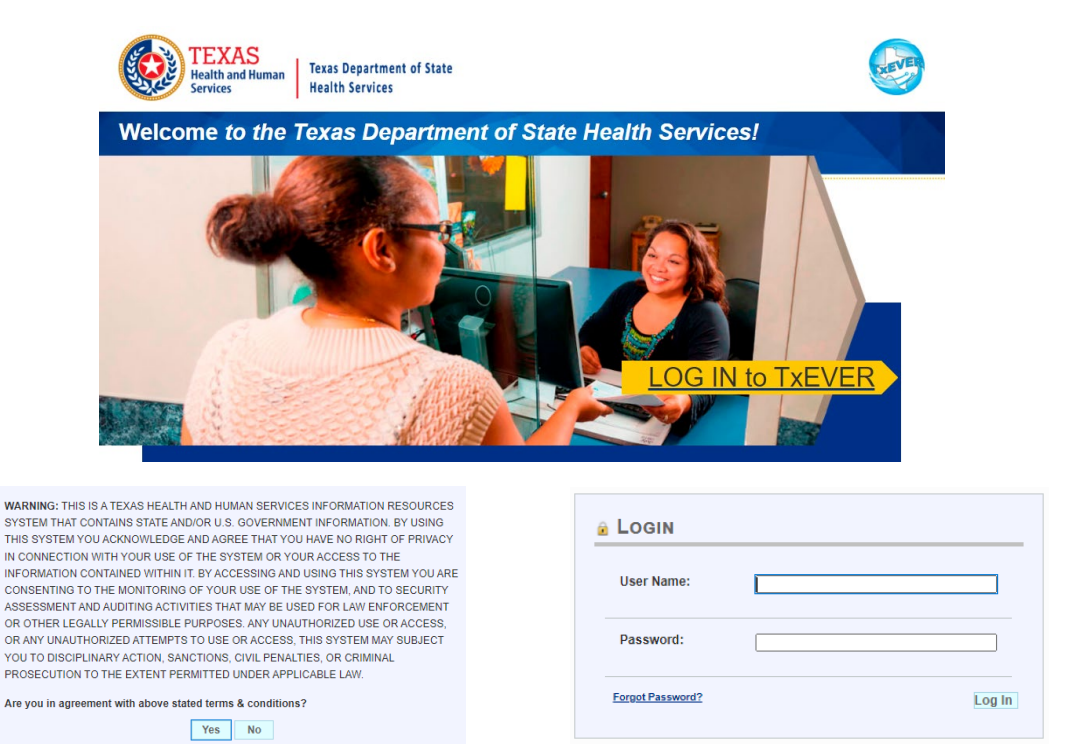

2. Select Birth at the top, click on Function, and then Stakeholder Amendments

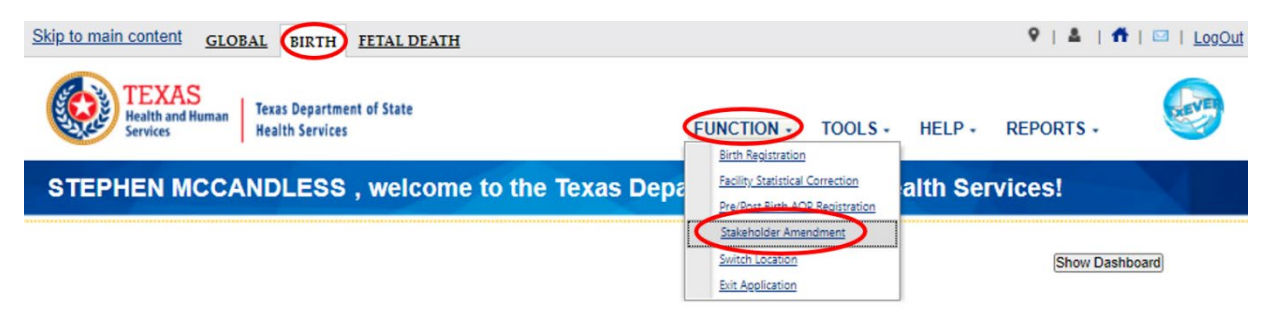

#### 3. Search for the record by clicking Record and then Search

| Skip to main content GLOBAL BIRTH FETAL DEATH         | ♥   ≗   👬   🖂   LogOut                            |
|-------------------------------------------------------|---------------------------------------------------|
| TEXAS<br>Health and Human<br>Services Health Services | ORD TOOLS + HELP +                                |
| PLEASE SEARCH RECORD TO PROCEED                       | andon<br>akeholder Amendment<br>rth Order Receipt |
| Current Date: 02-Dec-2021   Build Number: 2.0.7.5     | ©2017   <u>Genesis Systems, Inc.</u>              |

4. Enter the EBR number or name and date of birth of the registrant, click Search

|                                           |                                                  | Search type                                                               |
|-------------------------------------------|--------------------------------------------------|---------------------------------------------------------------------------|
| Wild-Card                                 |                                                  | O Soundex                                                                 |
| Show Voided re                            | cords                                            | Select Date Range : O +/- 1 Year O +/- 2 Years O +/- 3 Years              |
| WBORN INFORMATI                           | DN                                               | MOTHER'S INFORMATION                                                      |
| BR Number:<br>Child) First Name.          | ТОМ                                              | (Current) First Name-<br>Mother:                                          |
| Child) Middle Name:                       |                                                  | (Current) Middle Name-<br>Mother:                                         |
| Child) Last Name:                         | BRADY                                            | (Current) Last Name-<br>Mother:                                           |
| Child) Suffix:                            | Select a value                                   | Mother's Maiden First                                                     |
| hild's Date of Birth:<br>x. 00/00/2021 if | 07/31/2019                                       | Mother's Maiden<br>Middle Name:                                           |
| nown, 02/00/2021 if<br>ay is not known.)  | л                                                | Mother's Maiden Last                                                      |
| hild's Time of Birth:                     |                                                  | Mother's Date of Birth: _/_/                                              |
| me of Birth (AMPM<br>dicator):            | Select a value                                   | Mother's Medical                                                          |
| hild's Sex:                               | Select a value                                   |                                                                           |
| R Number   (Child)                        | First Name   (Child) Middle Nam (Child) Last Nam | e (Child) Suffix Child's Date of Birth Child's Time of Birth (AMP Child's |
| 000000002316 TOM                          | BRADY                                            | 2019/07/31 02:02 AM MALE                                                  |

Note: If you cannot locate the record electronically in TxEVER, you will have to complete the amendment through the manual process.

### 5. Click on the record and then press Select Record

| h Search                                    |                                  |                       |                               |                   |                             |                    |           |
|---------------------------------------------|----------------------------------|-----------------------|-------------------------------|-------------------|-----------------------------|--------------------|-----------|
|                                             |                                  | Sea                   | rch type                      |                   |                             |                    |           |
| Wild-Card                                   |                                  |                       | O Sour                        | ndex              |                             |                    |           |
| Show Voided reco                            | ords                             |                       | Select Dat                    | e Range : O +/    | - 1 Year 🔾 +/- 2 Ye         | ars 🔿 +/- 3 Year   | s         |
| WBORN INFORMATION                           | 4                                |                       | MOTHER'S                      | INFORMATION       |                             |                    |           |
| BR Number:                                  |                                  |                       | (Current)                     | First Name-       |                             |                    |           |
| hild) First Name:                           | ТОМ                              |                       | Mother:                       |                   |                             |                    |           |
| hild) Middle Name:                          | [                                |                       | (Current)<br>Mother:          | Middle Name-      |                             |                    |           |
| child) Last Name:                           | BRADY                            |                       | (Current)<br>Mother:          | Last Name-        |                             |                    |           |
| child) Suffix:                              | Select a value                   | ~                     | Mother's                      | Maiden First      |                             |                    |           |
| hild's Date of Birth: *<br>x. 00/00/2021 if | 07/31/2019                       |                       | Name:<br>Mother's<br>Middle N | Maiden<br>ame:    |                             |                    |           |
| nown, 02/00/2021 if<br>ay is not known.)    |                                  |                       | Mother's<br>Name:             | Maiden Last       |                             |                    |           |
| hild's Time of Birth:                       |                                  |                       | Mother's Date of Birt         | Date of Birth:    | с//                         |                    |           |
| me of Birth (AMPM<br>dicator):              | Select a value                   | Select a value        |                               | Medical           | edical                      |                    |           |
| hild's Sex:                                 | Select a value                   | ~                     |                               |                   |                             |                    |           |
| R Number (Child) Fi                         | irst Name   (Child) Middle Nam ( | (Child) Last Name   ( | Child) Suffix                 | Child's Date of E | Birth Child's Time of Birth | Time of Birth (AMP | Child's S |
| 000000002316 DOM                            |                                  | BRADY                 |                               | 2019/07/31        | 02:02                       | AM                 | MALE      |

#### 6. Click on Record and then Stakeholder Amendment

| Skip to main content GLOBAL BIRTH FETAL DEATH |                         | ♀   ≗   乔   ⊠   LogOut                           |
|-----------------------------------------------|-------------------------|--------------------------------------------------|
| TEXAS<br>Health and Human<br>Services         | FUNCTIONS RECORD + OOLS | • HELP •                                         |
| A M 4 M                                       | STAKEHOLDER AMENDMENT   | olved Work Queue:<br>DY, TOM (C), 2019/07/31 ¥ 1 |

7. Select the Tab(s) that requires the amendment(s) and then click on the wrench icon(s) next to the field(s) requiring edits

| TEXAS<br>Health and Human<br>Services | Texas Department of State<br>Health Services |                      |                    |                | PROCESS -      | <b>E</b> |
|---------------------------------------|----------------------------------------------|----------------------|--------------------|----------------|----------------|----------|
| 🗸 🗐 👒                                 |                                              |                      |                    |                |                |          |
|                                       |                                              | STAKEHOLDER AMEND    | <b>MENT</b>        |                |                |          |
| Registrant                            | Name:                                        | Mothers Maiden Name: | Date of Birth:     | SFN:           | EBR:           |          |
| TOM BR.                               | ADY                                          | JANE BRADY           | 07/31/2019         | 0001662019     | 00000000002316 |          |
| 🖋 Mother                              | 04/02/2020                                   | NewBorn              | INFORMATION        |                |                |          |
| Souther Dem                           | Is Child Unnamed?                            |                      |                    |                |                |          |
| 🛩 Father                              | First Name:                                  | ş                    | Middle Name:       |                | 2              | 3        |
| 🐓 Father Dem                          | Last Name:                                   | ß                    | Suffix:            |                |                | 13       |
| Mother Medical-                       | Date of Birth:                               | P                    | Time of Birth (AMI | PM Indicator): |                | 15       |
| Souther Medical-                      | 2 07/31/2019                                 |                      | 02:02 AM           | er and Number  |                |          |
| Souther Medical-                      | 3 Sex:<br>MALE                               | -                    | 675765 Medical R   | ecora number:  |                |          |
| V Mother Medical-                     | 4                                            | SSN IN               | FORMATION          |                |                |          |

8. Make corrections and enter comments as appropriate; select Confirm Changes after each section being updated.

| <b>\$</b>                       |                                 |                               |               |                |
|---------------------------------|---------------------------------|-------------------------------|---------------|----------------|
|                                 | STAKEHOLDER                     | AMENDMENT                     |               |                |
| Registrant Name:                | Mothers Maiden Name:            | Date of Birth:                | SFN:          | EBR:           |
| TOM BRADY                       | JANE BRADY                      | 07/31/2019                    | 0001662019    | 00000000002316 |
| Field List / StakeHolders       |                                 |                               |               |                |
|                                 |                                 |                               |               |                |
| Newborn Is Child                | I Unnamed?<br>ne:               | Middle Name:                  |               |                |
| Mother Last Nan<br>BRADY        | ne:                             | Suffix:                       |               |                |
| Mother Dem Date of E 07/31/2019 | Birth:                          | Time of Birth (AMP            | M Indicator): |                |
| Father     Sex:     MALE        |                                 | Infant's Medical Re<br>675765 | cord Number:  |                |
| Anther Dem     Mother Medical-1 |                                 | NEWBORN INFORMATION           |               |                |
| Mother Medical-2                | ld Unnamed?                     | Middle Name:                  |               |                |
| Mother Medical-3                |                                 |                               |               | ]              |
| Mother Medical-4                |                                 | Suffix:                       |               | *              |
| Vewborn Medical-1               | lirth: *                        | Time of Birth (AMP            | M Indicator): | 1              |
| Vewborn Medical-2 07/31/20      | 19                              | 02:02<br>AM                   |               | ~              |
| Certification Sex:              |                                 | Infant's Medical Re           | cord Number:  | -              |
| Comments                        |                                 | 875785                        |               |                |
| (Child) First Name:<br>thomas   | IKST NAME                       |                               |               |                |
| Field Status:<br>Resolved       |                                 |                               |               |                |
| Updating Record                 |                                 |                               |               | Confirm Chang  |
| Supplemer                       | tal Documents Document Type     |                               |               | 1              |
|                                 | Who Issued:<br>Date Of Original | I Entry:                      |               |                |

| E.C. | Services Hea                   | Ith Services                 |                                       |                     |            | PROCESS -      | 0 |
|------|--------------------------------|------------------------------|---------------------------------------|---------------------|------------|----------------|---|
| / 0  | <b></b>                        |                              |                                       |                     |            |                |   |
|      |                                |                              | STAKEHOLDER AMENDME                   | NT                  |            |                |   |
|      | Registrant Name:               | Mothers                      | Maiden Name:                          | Date of Birth:      | SFN:       | EBR:           |   |
|      | TOM BRADY                      | JANE I                       | BRADY                                 | 07/31/2019          | 0001662019 | 00000000002316 |   |
|      | Field List / StakeHolders      |                              |                                       |                     |            |                | × |
|      |                                |                              | MOTHER'S NAME PRIO                    | R TO FIRST MARRIAGE |            |                |   |
|      | Newborn                        | Same as Mother's Legal Name? | morner y toure rites                  |                     |            |                |   |
|      | A 11-11-1                      | First Name:                  |                                       | Middle Name:        |            |                |   |
|      | <ul> <li>Wother</li> </ul>     | Last Name:                   |                                       | Suffix              |            |                |   |
|      | Anther Dem                     | BRADY                        |                                       | Julia.              |            |                |   |
|      | and Eather                     |                              | MOTHER'S NAME PRIO                    | R TO FIRST MARRIAGE |            |                |   |
|      | Paulei                         | Same as Mother's Legal Name  | ?                                     | $\frown$            |            |                |   |
|      | <ul> <li>Father Dem</li> </ul> | First Name:                  | · · · · · · · · · · · · · · · · · · · | Middle Name:        |            |                |   |
|      | V Mother Medical-1             | JANE                         |                                       | SEAMORE             |            |                |   |
|      | Mother Medical-2               | Last Name:                   | _                                     | Suffix:             |            |                |   |
|      | Mother Medical-3               | Comments                     |                                       | "Select a value"    |            |                |   |
|      | Mother Medical-4               | ADDED MOTHER'S MIDDLE NAME   |                                       |                     |            |                |   |
|      | Vewborn Medical-1              | $\sim$                       |                                       |                     |            |                |   |
|      | Vewborn Medical-2              |                              |                                       |                     |            | Courter Other  |   |
|      | Certification                  |                              |                                       |                     |            | Commenanges    | 2 |
|      | Comments                       | Supplemental Documents       | Document Type:                        |                     |            |                |   |
|      | ACTIVITY                       |                              | Who Issued:                           |                     |            | //             |   |
|      | Mother's Maiden Name Same as   |                              | Date Of Original Entry:               | 1                   |            |                |   |
|      | false                          |                              | Issue Date:                           | 1                   |            |                |   |
|      | Ciald Contact                  |                              |                                       |                     |            |                |   |

Note: Do not enter anything in the Supplemental Documents section; this is for State use only

9. Click on Process and View Corrections to see a list of changes

|   | Contraction of the | 1 AL | Hea<br>Serv | EXAS<br>Ith and Human Hea | as Department of State<br>lith Services |                      |                       |            | PROCESS -        |
|---|--------------------|------|-------------|---------------------------|-----------------------------------------|----------------------|-----------------------|------------|------------------|
| • | /                  |      |             |                           | *****                                   | 07.1/5/10/ 855 11    |                       |            | View Corrections |
|   |                    |      |             |                           |                                         | STAKEHOLDER AN       | MENDMENT              |            | Contact Haledack |
|   |                    |      |             | Registrant Name:          |                                         | Mothers Maiden Name: | Date of Birth:        | SFN:       | Contact Thippean |
|   |                    |      |             | TOM BRADY                 |                                         | JANE BRADY           | 07/31/2019            | 0001662019 | 00000000002316   |
|   |                    |      | Fiel        | ld List / StakeHolders    |                                         | F                    | ATHER'S LEGAL NAME    |            |                  |
|   |                    |      | Newb        | oom                       | Title Preference                        |                      | First Name:<br>DALLAS |            |                  |
|   |                    |      | 🖌 M         | other                     | Middle Name:                            |                      | Last Name:            |            |                  |
|   |                    |      | ¥ M         | other Dem                 | Suffix:                                 |                      | CONBOYS               |            |                  |

Click the X next to any change you wish to discard if needed

| ge View  | er                       |          |           |                            | 3 |
|----------|--------------------------|----------|-----------|----------------------------|---|
| ve Field | d Name 🔺                 | Old Data | New Data  | Comment                    |   |
| (Chi     | ild) First Name          | TOM      | THOMAS    | FIXING FIRST NAME          |   |
| Fath     | her's Birth Place        | TEXAS    | TENNESSEE |                            |   |
| Moth     | her's Maiden Middle Name |          | SEAMORE   | ADDED MOTHER'S MIDDLE NAME |   |
|          |                          |          |           |                            |   |
|          |                          |          |           |                            |   |
|          |                          |          |           |                            |   |
|          |                          |          |           |                            |   |

#### TEXAS Texas Department of State Health and Hun PROCESS Services **Health Services** Submit 面 View Corrections 53 STAKEHOLDER AMENDMENT Cancel Contact Helpdesk Mothers Maiden Name: Date of Birth: Registrant Name SFN: TOM BRADY JANE BRADY 07/31/2019 00000000002316 0001662019

#### If you want to cancel the amendment, select Process and then Cancel

#### 10. When you are ready to submit, select Process and Submit

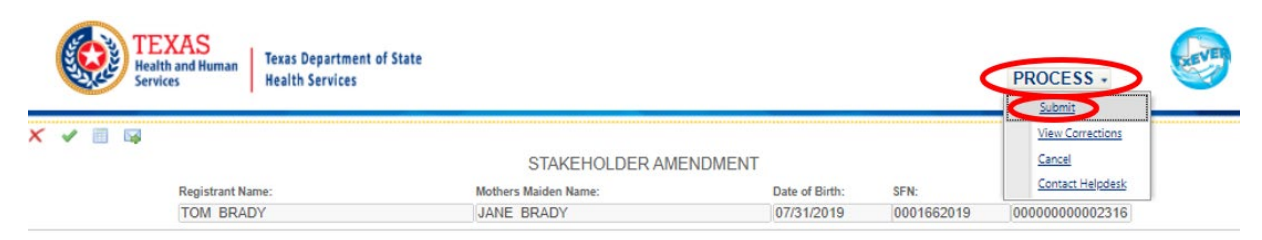

#### Click Yes if you want to submit the changes

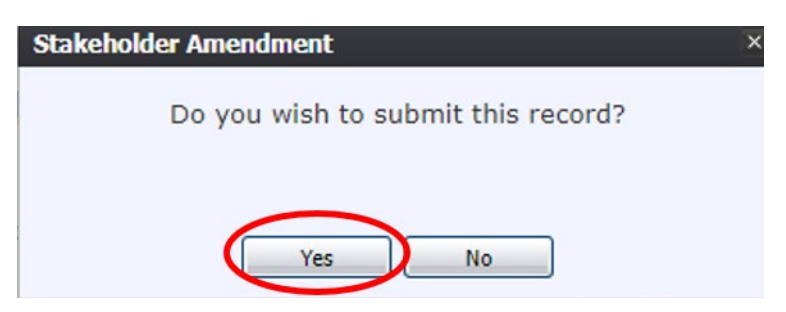

Enter your PIN, click the box affirming the changes, and click Ok

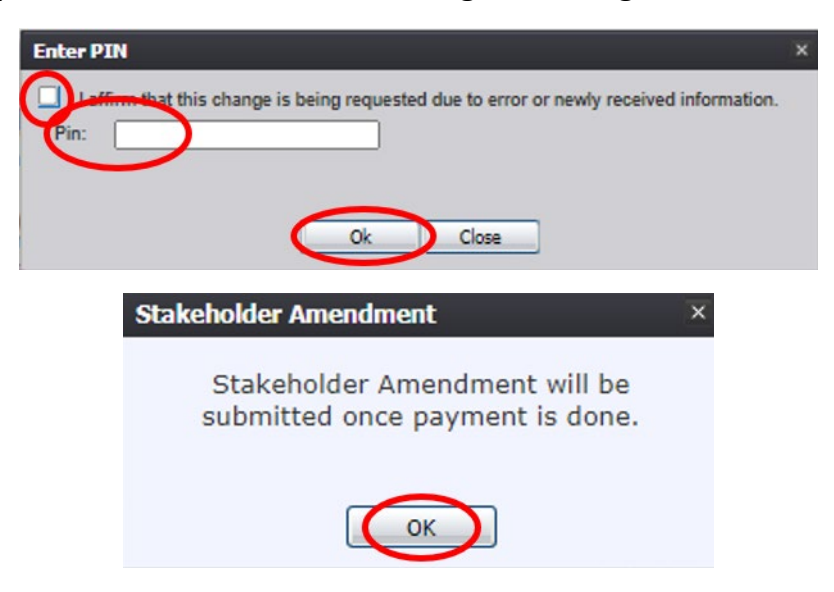

11. The payment screen will open as a new browser window; fill out the payment information. After filling out the top section, click "Save Amendment Request Detail"

|                                       |                         | MAKE                   | PAYMENT                 |                |                            |
|---------------------------------------|-------------------------|------------------------|-------------------------|----------------|----------------------------|
| Record Details                        |                         |                        |                         |                |                            |
| hilds ID:                             | 2316                    |                        | Childs Name:            | TOM BRADY      |                            |
| acility Name:                         | PARKLAND HOSPIT         | AL                     | Certifier Name:         | ALEX W         |                            |
| Requestor Details (highlight          | ed jeids are mandatory) |                        |                         |                |                            |
| equestor Type:                        | FACILITY                | ~                      |                         |                |                            |
| irst Name:                            |                         |                        | Middle Name:            |                |                            |
| ast/Organization Name:                | PARKI AND HOSPITAL      |                        | Suffix                  | Select a value | ~                          |
| ddress1.                              | E200 HARRY HINES BU     | up.                    | Address2                |                |                            |
| state/Country:                        | TEVAS                   | ~                      | City/Town:              | DALLAS         |                            |
| Tan.                                  | 1000                    |                        | Zie Eut                 | UNLOS          |                            |
| First Neme<br>Last/Organization Name: |                         |                        | Middle Name:<br>Suffix: | Select a value | <b>&gt;</b>                |
| Address1:                             |                         |                        | Address2:               |                |                            |
| state/Country:                        | Select a value          | -                      | City/Town:              |                |                            |
| Zip:                                  |                         |                        | Zip Ext                 | -              |                            |
|                                       |                         |                        | Cost                    | \$ 15.00       |                            |
|                                       |                         |                        | Total:                  | \$ 15.00       |                            |
|                                       |                         |                        |                         | Save A         | mendment Request Detail de |
| Current Order Details                 |                         |                        |                         |                |                            |
|                                       | Price(S) (              | Quantity Item Cost(\$) |                         |                |                            |

#### Click Pay Now

|                              | Delete             | Description          | Price(S) | Quantity | Item Cost(\$) |       |   |   |
|------------------------------|--------------------|----------------------|----------|----------|---------------|-------|---|---|
|                              | ٢                  | STAKEHOLDER AMENDMEN | 15       | 1        | 15            |       |   | - |
|                              |                    |                      |          |          |               |       |   |   |
|                              |                    |                      |          |          |               |       |   |   |
| 4                            |                    |                      |          |          |               |       | Þ |   |
| ransact                      | tion Deta          | ails                 |          |          |               |       |   |   |
|                              | rice.              |                      |          |          | 5             | 15.00 |   |   |
| SHS P                        | nee.               |                      |          |          |               |       |   |   |
| SHS Pr                       | g Fee:             |                      |          |          |               | 0.00  |   |   |
| SHS Pi<br>hipping<br>exas.go | g Fee:<br>ov Price | •                    |          |          | 3             | 15.59 |   |   |

Please note: Texas.gov adds a courtesy fee automatically and is included in your total.

#### NOTE: IF YOU DO NOT PROCESS A PAYMENT WHEN THE WINDOW OPENS, THE CHANGES WILL NOT BE SAVED; THE AMENDMENT WILL NEED TO BE RESTARTED

12. Submit the payment. A confirmation email will be sent to the email address indicated on the order.

| 1 Payment Type 20    | Customer Info   | Payment   | Submit Pay                  | yment | Transaction Summa                   | ry      |
|----------------------|-----------------|-----------|-----------------------------|-------|-------------------------------------|---------|
| Payment              |                 |           |                             |       | TxEVER-Vital Statistics             |         |
|                      |                 |           |                             |       | Texas.gov Price 🍘                   | 5       |
| Payment Type         |                 |           |                             | × .   |                                     |         |
|                      | Credit/Debit Ca | ard       |                             |       | Need Help?                          |         |
| Customer Information |                 |           |                             |       | Please complete the Customer Inform | ation 5 |
| customer mornation   |                 |           |                             |       |                                     |         |
| Country *            |                 |           | Complete all required field | 9[.]  |                                     |         |
| United States        | ~               |           |                             |       |                                     |         |
| First Name *         | Last I          | Name *    |                             |       |                                     |         |
|                      |                 |           |                             |       |                                     |         |
| Address *            |                 |           |                             |       |                                     |         |
|                      |                 |           |                             |       |                                     |         |
| Address 2            |                 |           |                             |       |                                     |         |
|                      |                 |           |                             |       |                                     |         |
| City *               | State           |           |                             |       |                                     |         |
|                      | Sel             | ect State | ~                           |       |                                     |         |
| ZIP/Postal Code *    |                 |           |                             |       |                                     |         |
|                      |                 |           |                             |       |                                     |         |
| Phone Number *       |                 |           |                             |       |                                     |         |
|                      |                 |           |                             |       |                                     |         |
| Email * 🍘            |                 |           |                             |       |                                     |         |
|                      |                 |           |                             |       |                                     |         |

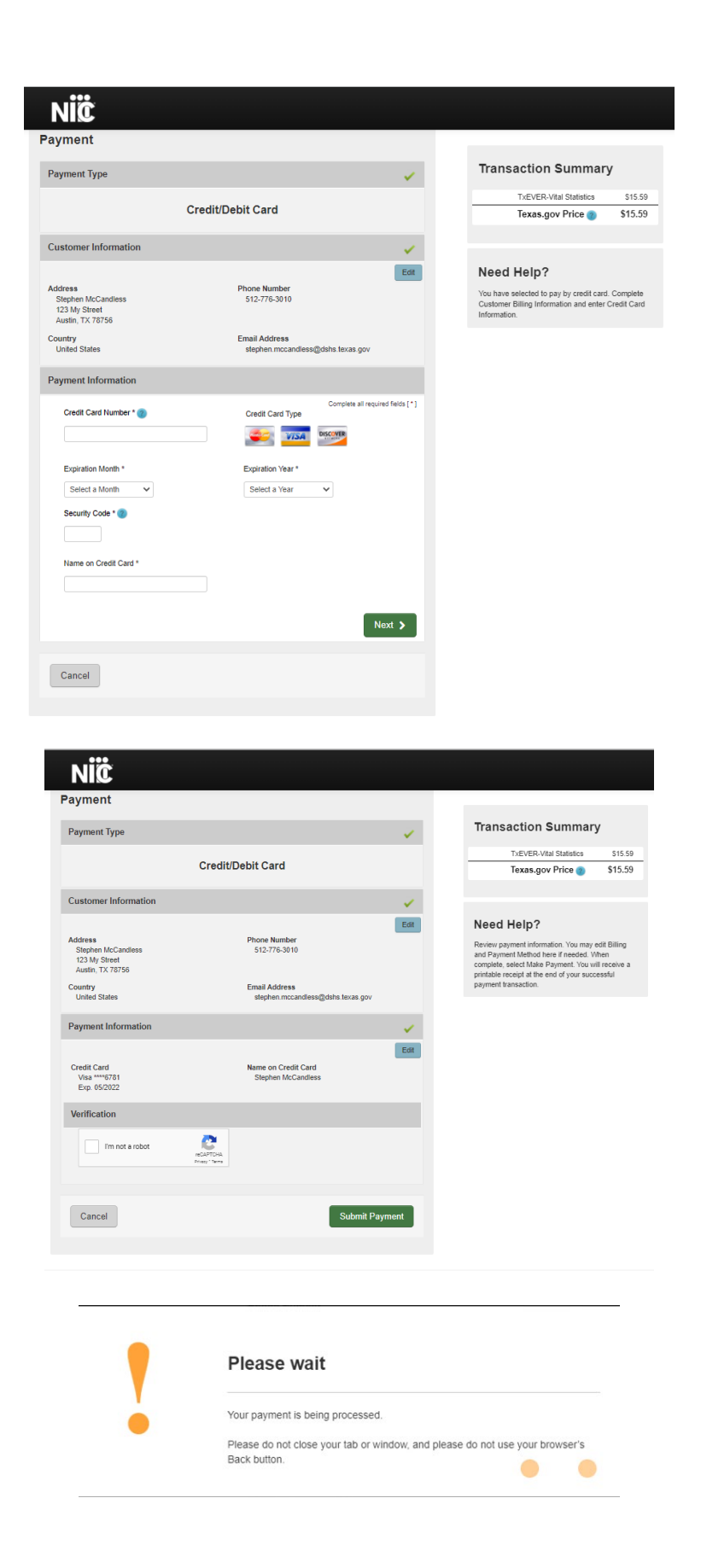

Note: Within the confirmation, while there will be two duplicate transaction amounts, the credit card was only charged once.

#### **Transaction Summary**

| Description                                                  | Amount  |
|--------------------------------------------------------------|---------|
| Department of State Health Services Vital Statistics Payment | \$15.59 |
| Texas.gov Price                                              | \$15.59 |

13. Print the PDF version of the receipt offered by TxEVER. This contains the remit number starting with an X so your order can be found if customer service is needed later.

| Stakeholder Amendment                                                                                                   | ×                    |  |  |  |  |
|----------------------------------------------------------------------------------------------------|----------------------|--|--|--|--|
| Payment was successful and amendment is sent to review for processing, would you like to print payment receipt?         |                      |  |  |  |  |
|                                                                                                    | Order Receipt        |  |  |  |  |
| Thank you. Please quote this Remit Number for any queries in future related to this transaction.<br>Transaction Details |                      |  |  |  |  |
| Payment ID                                                                                                    | 34                   |  |  |  |  |
| Remit Number                                                                                                    | X000271              |  |  |  |  |
| Transaction Date                                                                                                    | 12/2/2021 8:50:21 AM |  |  |  |  |
| Child First Name                                                                                                    | том                  |  |  |  |  |
| Child Last Name                                                                                                    | BRADY                |  |  |  |  |
| DSHS Price (\$)                                                                                                    | 15.00                |  |  |  |  |
| Shipping Fee (\$)                                                                                                    |                      |  |  |  |  |
| Texas.gov Price* (\$)                                                                                                   | 15.59                |  |  |  |  |
| Requestor First Name                                                                                                    |                      |  |  |  |  |
| Requestor Middle Name                                                                                                   |                      |  |  |  |  |
| Requestor Last Name                                                                                                    | PARKLAND HOSPITAL    |  |  |  |  |
| Order Number                                                                                                    | 62183280             |  |  |  |  |
| Status                                                                                                    | Success              |  |  |  |  |

\* This service is provided by Texas.gov, the official website of Texas. The price of this service includes funds that support the ongoing operations and enhancements of Texas.gov, which is provided by a third party in partnership with the State. The receipt PDF can be accessed and printed during another TxEVER session by following steps 1-5, clicking Record and then Birth Order Receipt.

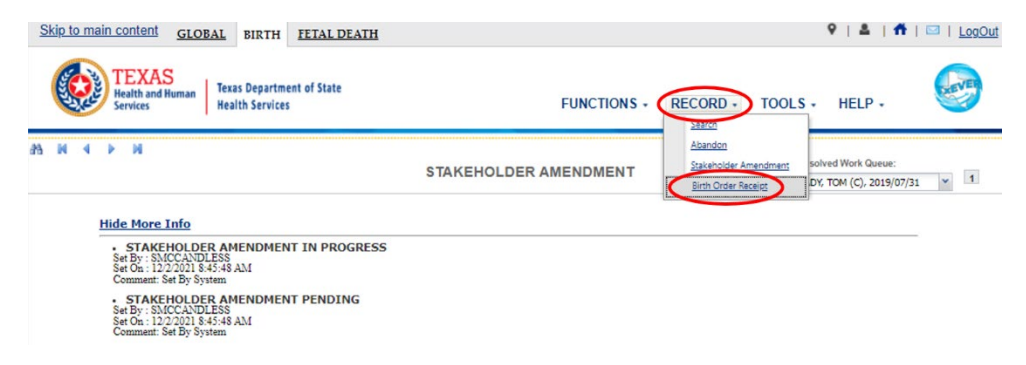

# Conclusion

Once submitted, the amendment is not immediately available. It will be entered into a State Review Queue.

If the amendment is rejected, it will be sent to the State Rejection Queue. You will receive a message through TxEVER advising you of the reason for the rejection. The notification will only pop up for a few seconds. You can access your messages by clicking the envelope next to the LogOut link.

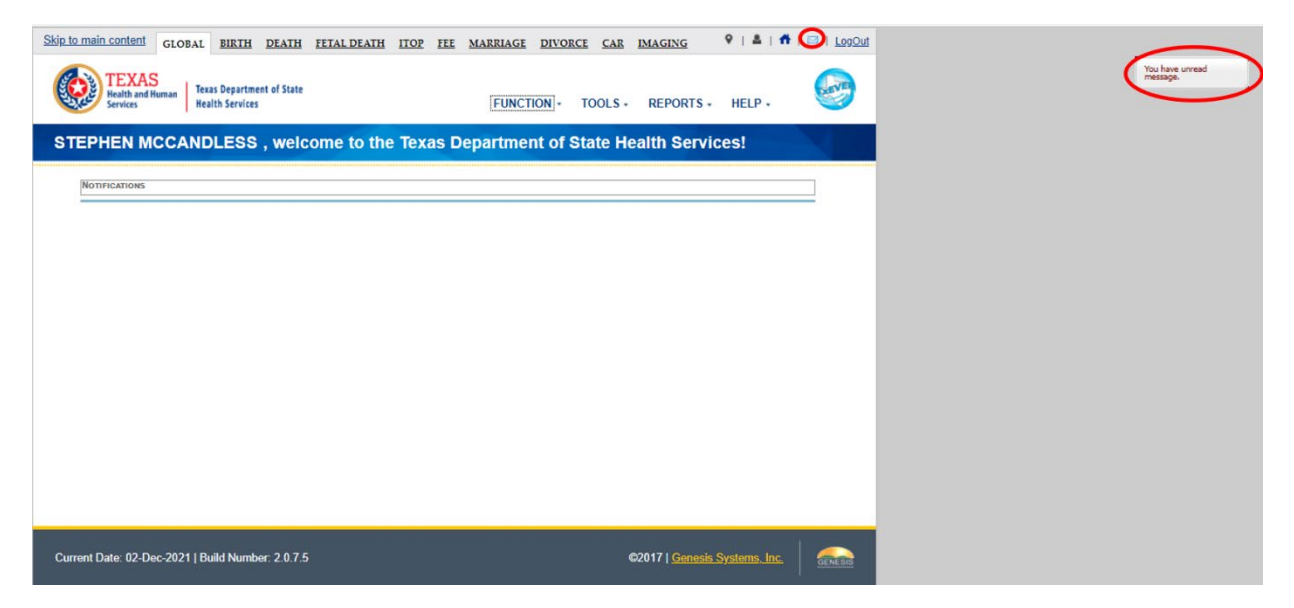

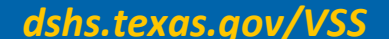